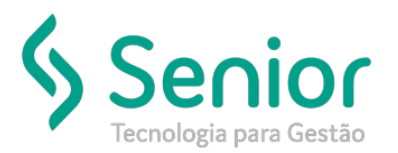

## Banco de Soluções

O que ocorre?

Como saber os campos que um Grupo de acesso possui liberado?

## O que fazer para resolver?

Deverá acessar: Trucker->Configuração->Controle de Acesso->Relatório->Grupos de Acesso

Onde e como fazer para resolver?

Para saber todos os campos que um determinado Grupo de Acesso possui liberado, você poderá acessar: Trucker->Configuração->Controle de Acesso->Relatório->Grupos de Acesso, informar o Grupo de Acesso, marcar as opções: Campos e Liberados, na sequência poderá clicar em Visualizar.

| 🛅 Relatório de Grupos de Acess | o 🗖 🛛                         |
|--------------------------------|-------------------------------|
|                                | 0                             |
| Grupo<br>001 ADMINISTRAÇÃO     | Módulo 🔻                      |
| Relatório de:                  | Usuários Liberados Bloqueados |
|                                | Visualizar Limpar Eechar      |

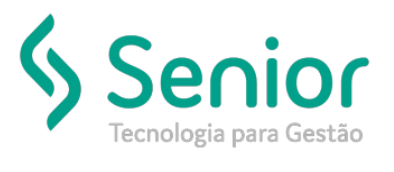

## Banco de Soluções

O sistema irá abrir uma nova janela, onde deverá informar o CT-e que está sendo devolvido, basta digitá-lo e clicar em Confirmar:

| - | Selecione o CT-e                    |                    |                         |              | ×                  |  |  |
|---|-------------------------------------|--------------------|-------------------------|--------------|--------------------|--|--|
|   | Unidade Sé                          | rie CT-e de Origer | m Emissão<br>07/02/2020 | Frete Decla  | aração de Anulação |  |  |
|   | Chave de Acesso da NF-e de Anulação |                    |                         |              |                    |  |  |
|   | Remetente                           |                    |                         |              |                    |  |  |
| 1 | Destinatário                        |                    |                         |              |                    |  |  |
| u | Total do Frete<br>0,00              | Base para ICMS     | S Alíquota              | Valo<br>0,00 | or do ICMS         |  |  |
| u |                                     |                    |                         | Confirmar    | Cancelar           |  |  |